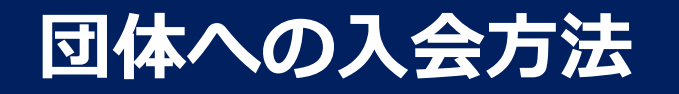

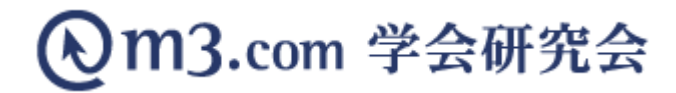

### m3 .com IDをお持ちの方(取得済み)

### m3.com IDをお持ちではない方(未取得)

#### ■m3.com IDをお持ちの方(取得済)

#### ■m3 .com IDをお持ちではない方(未取得)

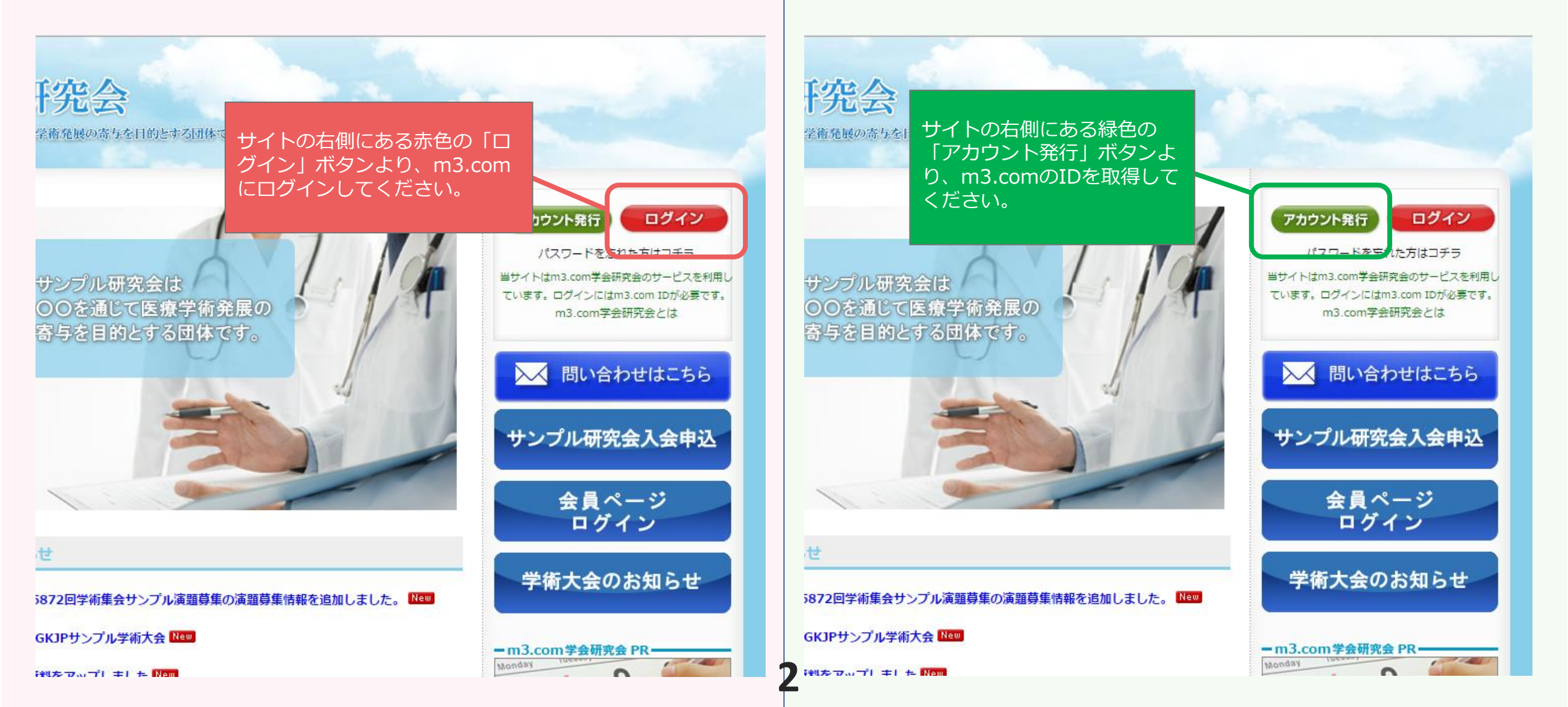

### ■m3.com IDをお持ちの方(取得済)

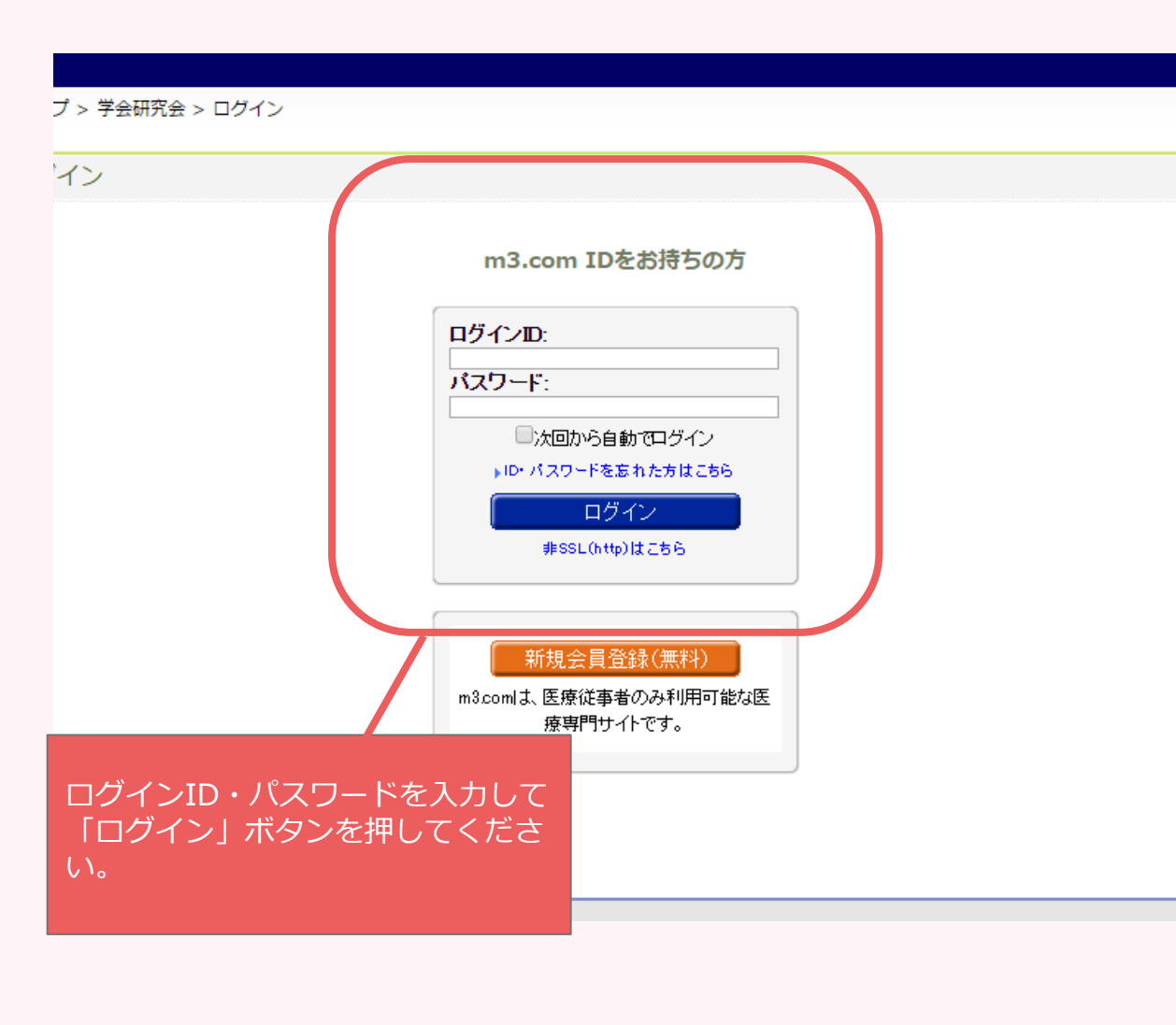

### ■m3 .com IDをお持ちではない方(未取得)

| [HOME]                                     | 『サンプル研究会【学会向け】』サイト 入会案内                                                                                           | アカウント発行                                                        |
|--------------------------------------------|----------------------------------------------------------------------------------------------------|----------------------------------------------------------------|
| 【サンプル研究会とは】                                | パスワードを忘れた方はコチ                                                                                                    |                                                                |
| 【症例】                                       | <u>当サイトのアカウント = 「m3.com ID」</u> です。<br>※当サイト(am3.com学会研究会 (https://kenkyuukai.m3.com/) のサービスを利用<br>しています。         | ョリイトはms.com字芸研究芸のリーと<br>ています。ログインにはm3.com IDが<br>m3.com学会研究会とは |
| 【入会・変更案内】                                  | ◆「m3.com ID」をお持ちでない方:画面下にございます「新規会員登録」から<br>m3.com ID取得、当会への入会希望を同時に行う事ができます。                                     | ▶ 問い合わせはこ                                                      |
| 【会長挨拶】                                     | ◆「m3.com ID」を既にお持ちの方:当ホームページにログイン頂き、画面右側にご                                                                        |                                                                |
| 【会則】                                       | ざいます「入会希望」をクリックし、手続きを行ってください。<br>パスワードをお忘れの方は、下記URLより登録メールアドレスを入力してください。ご<br>登録いただいているメールアドレス宛てに、パスワードの情報をお送りします。 | サンプル研究会入会                                                      |
| 入会案内をお                                     | )<br>読みいただき、オ<br>(新春日本) (た) (金属条件)                                                                                | 会員ページ<br>ログイン                                                  |
| <ul> <li>レンジ色の「</li> <li>料)」ボタン</li> </ul> | 新規会員登録(無<br>vより、会員登録に <sup>Nる方なら誰でも入会可能です。</sup>                                                                  | 学術大会のお知ら                                                       |
| 進みます。                                      |                                                                                                    |                                                                |
| 189283 <del>77</del> 71                    | だですが、<br>「承認はされません。ご了承く <u>た</u> さい。                                                                              | - m3.com学会研究会 PR                                               |
| 【過去の演題・症例・教<br>育】                          |                                                                                                    | 全国の2000以上の学会・研究会を<br>学会・研究会カレン                                 |
| 【学会誌】                                      |                                                                                                    | m3.com学会研究                                                     |
| 【WEBフォーラム】                                 | 管理者承認は数日かかることかごさいますので予めこ」承くたさい。 ☑ 上記内容に同意する                                                                       |                                                                |
| 【動画一覧】                                     | ☞ ご登録頂いている情報(氏名、住所、電話番号など)を                                                                                       |                                                                |
| 【関連学会】                                     | 当団体のサイト管理者に公開します。                                                                                                 |                                                                |
| (会 <mark>限定</mark> )<br>【WEB会薉】            | <b>未登録の方</b><br>新規会員登録(無料)<br>m3.comは、医療従事者のみ利用可能な医療専門サイトです。                                                      |                                                                |
| n3.com学会研究会<br>i3.comgakkai kenkyuuka.     | ※ホームページの中には医師真格保有者のみ閲覧可能なページがある場合がございます。<br>」のヒュチャンにといっ                                                           | )                                                              |
|                                            |                                                                                                    |                                                                |

#### ■m3.com IDをお持ちの方(取得済)

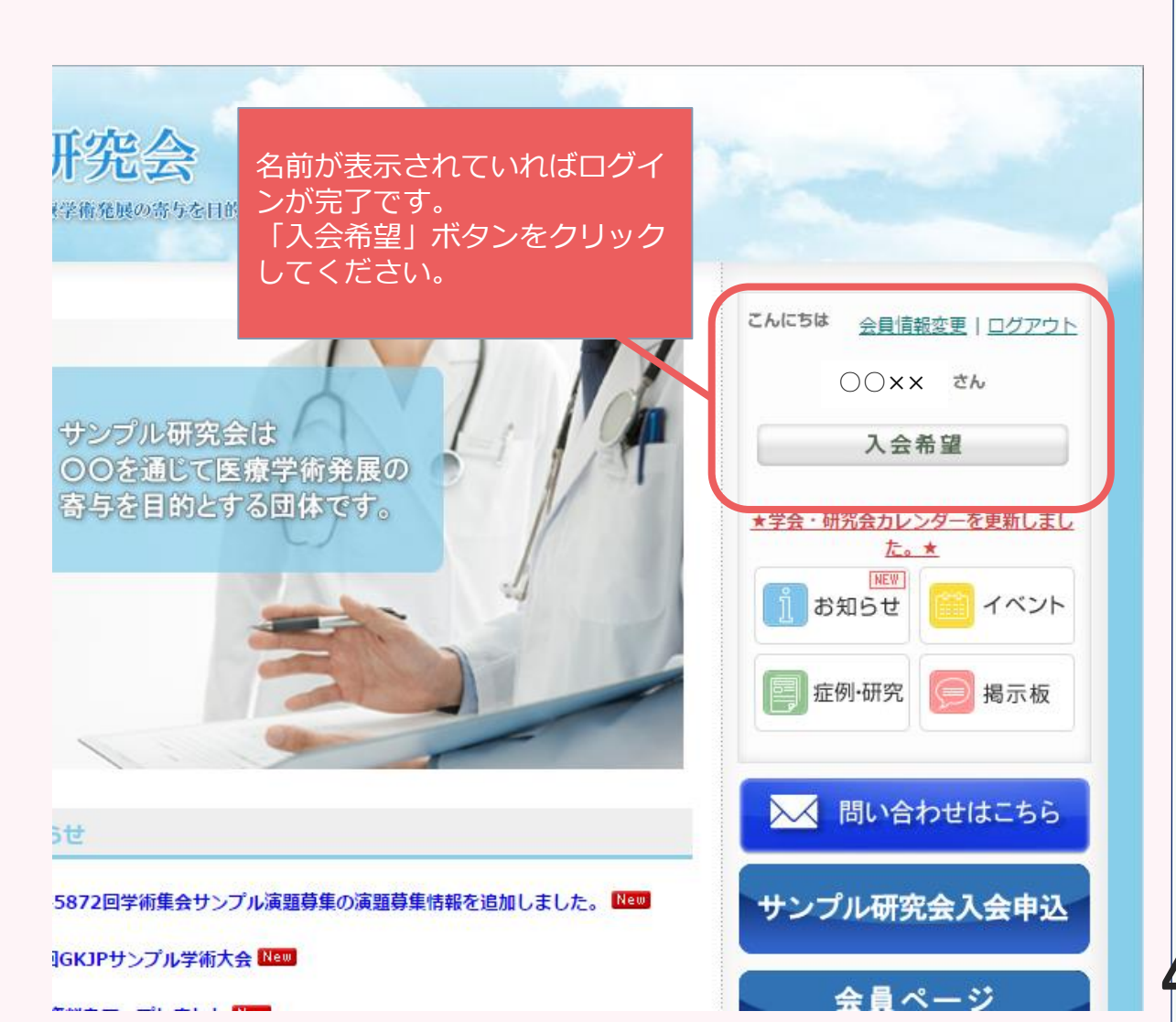

#### ■m3.com IDをお持ちではない方(未取得)

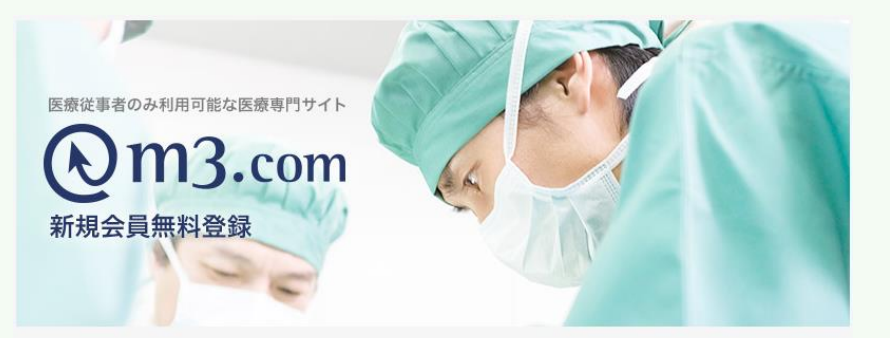

| ログイン情報               |                                             |                                       |
|----------------------|---------------------------------------------|---------------------------------------|
| ログインID <del>ぬ須</del> |                                             | 半角英数字記号、3~30文字                        |
| パスワード 🕫              | パスワードの安全性                                   | 必要事項をご入力いただき、<br>「会員登録する」 ボタンをク       |
| 会員情報                 |                                             | リックしてください。                            |
| ご氏名(漢字) &須           | 姓 例:山田                                      | 名 Dit All                             |
| プr ク/コロキキ/ 🔭         | 151 LS1                                     | a / Tal. Amé                          |
| 会員登録により、m3           | なび個人情報の取扱い個には、<br>Leom情報メールサービス個も自動登録されます(登 | る」ボタンを押してください。<br>診験後、設定変更および剤除できます)。 |
| ſ                    | 会員規約および上記事項に同意                              |                                       |
|                      | 会員登録する                                      |                                       |
| l l                  |                                             | J                                     |

#### ■m3.com IDをお持ちの方(取得済)

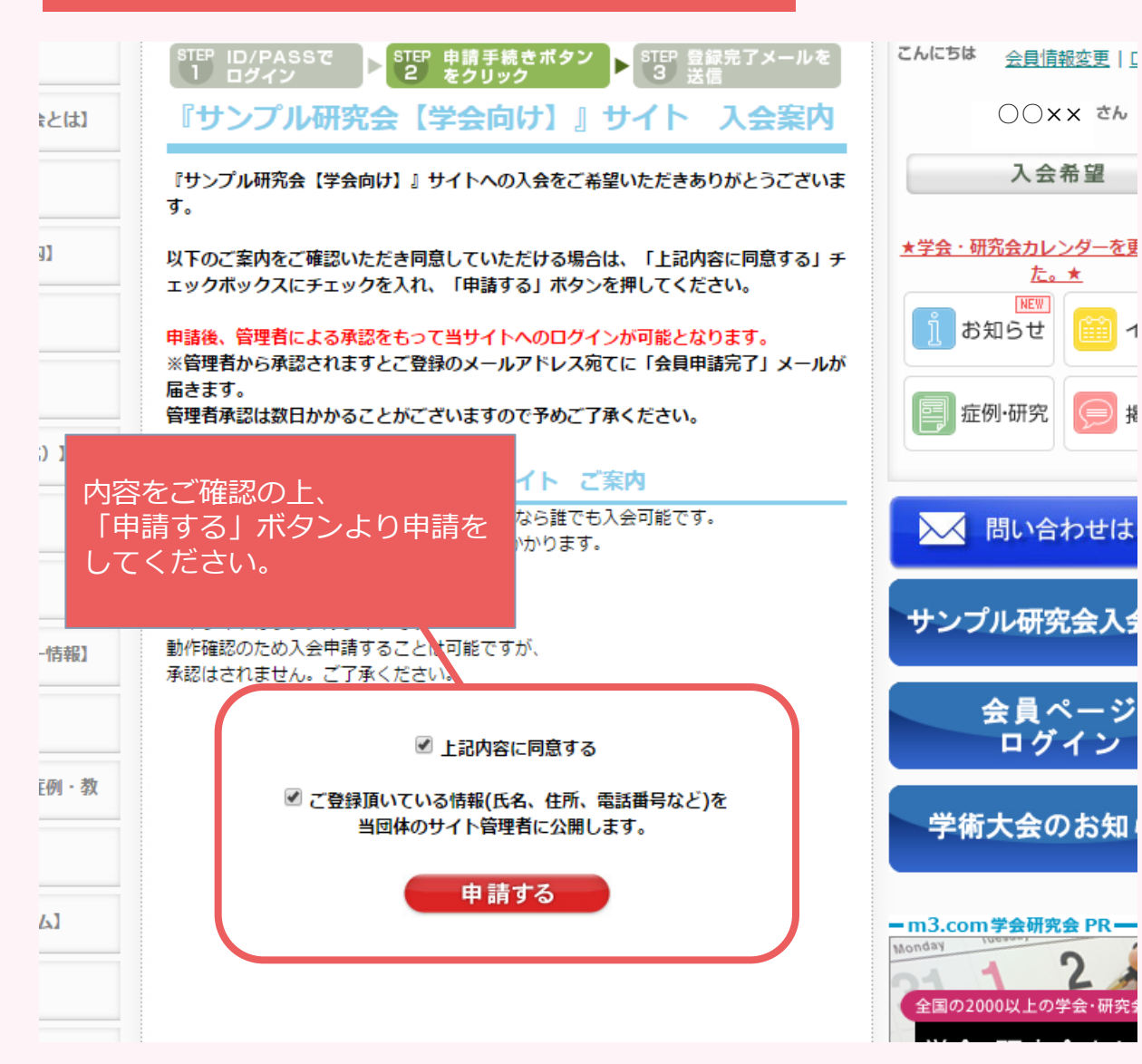

#### ■m3.com IDをお持ちではない方(未取得)

1

攁

5

| STEP1.発                                                                 | 行形態の選択 ▶                                                                                                    | STEP2.情報の入力                                                                          |                                             | STEP3. 発行完了メ- | ールを受信                      |    |
|-------------------------------------------------------------------------|----------------------------------------------------------------------------------------------------|--------------------------------------------------------------------------------------|---------------------------------------------|---------------|----------------------------|----|
| セキュリティについ                                                               | τ                                                                                                    |                                                                                      |                                             |               |                            |    |
| このウェブサイトは、SS<br>https で始まるアドレス」                                         | Lサーバ証明書を使用して、あなた<br>Lではすべての情報がSSLで暗号化                                                                                                    | この個人情報を保護しています。<br>こされてから送受信されます。                                                    |                                             |               |                            |    |
| ▶ 個人情報保護方針はこ                                                            | <u>てちらをご覧ください。</u>                                                                                                    |                                                                                      |                                             |               |                            |    |
| アカウント情報の入力                                                              | /『サンプル研究会【学会師                                                                                                    | 向け】』への入会手続き                                                                          |                                             |               |                            |    |
| ※必須項目は必ず入力し                                                             | ってください。                                                                                                    |                                                                                      | 団体/                                         | の入会申          | 請を行います<br>'                |    |
| ■ 連絡先                                                                   |                                                                                                    |                                                                                      | い安美                                         | ▶ 貝を人刀        | し、<br>た畑レ <i>ティ</i> キ      | »  |
|                                                                         |                                                                                                    |                                                                                      |                                             |               |                            |    |
| 連絡先                                                                     | <ul> <li>必須</li> <li>●勤務先 ○自宅</li> <li>※連絡先は、既に入会</li> </ul>                                                                                                    | されている団体、及び今後入会                                                                       | ー 「催訳<br><sub>き</sub> しい。                   | &」ハタン・        | を押してくた                     | ਤ  |
| 連絡先<br>住所                                                               | 必須     ●勤務先 ●自宅       ※連絡先は、既に入会       必須     〒                                                                                                    | たまでは、<br>ため、<br>で、<br>で、<br>で、<br>ので、<br>で、<br>ので、<br>ので、<br>ので、<br>ので、<br>ので、<br>ので | ー 「作佳説<br><sub>き</sub> しい。<br><sup>13</sup> | 8」 ハタン・       | を ぜい し く た                 | :2 |
| 連絡先<br>住所                                                               | 必須     ●勤務先 ○自宅       ※連絡先は、既に入会       必須     〒                                                                                                    | まされている団体、及び今後入会 ※勤務先の都道府県はm                                                          | ー 「14世話<br>きしい。<br><sup>13</sup>            | ば」 ハタン・<br>   | を押してくた                     |    |
| 連絡先<br>住所<br>卒業・終了年度                                                    | 必須     ●勤務先 ●自宅       ※連絡先は、既に入会       必須     〒                                                                                                    | <b>されている団体、及び今後入会</b><br>※勤務先の都道府県は <u>m</u>                                         | 11任記<br>きしい。<br>13                          | ば」 ハタン・<br>   | を押してくた                     | 1  |
| 連絡先<br>住所<br>卒業・終了年度                                                    | 必須       ●勤務先 ●自宅         ※連絡先は、既に入会         必須       〒         ・       ・         ・       ・         ・       ・         ・       ・         ・       ・         ・       ・         ・       ・         ・       ・         ・       ・         ・       ・         ・       ・         ・       ・         ・       ・         ・       ・ | <b>されている団体、及び今後入会</b><br>※勤務先の都道府県は <u>m</u>                                         | ー 「 <b>1</b> 健 詞<br>き し い。                  |               | を<br>押<br>し<br>て<br>く<br>た |    |
| 連絡先<br>住所<br>卒業・終了年度                                                    | <ul> <li>必須</li> <li>●勤務先 ●自宅</li> <li>※連絡先は、既に入会</li> <li>必須</li> <li>〒</li></ul>                                                                                                    | <b>まされている団体、及び今後入会</b><br>※勤務先の都道府県は <u>m</u>                                        | 11任記<br>きしい。<br> 3                          |               |                            |    |
| <ul> <li>連絡先</li> <li>住所</li> <li>卒業・終了年度</li> <li>『サンプル研究会【</li> </ul> | <ul> <li>必須</li> <li>●勤務先 ●目宅</li> <li>※連絡先は、既に入会</li> <li>必須</li> <li>〒</li></ul>                                                                                                    | e <b>されている団体、及び今後入会</b><br>※勤務先の都道府県は <u>m</u>                                       | 1住話<br>きしい。<br> 3                           |               |                            |    |
| 連絡先<br>住所<br>卒業・終了年度<br>『サンプル研究会【 <sup>2</sup>                          | <ul> <li>必須</li> <li>●勤務先 ●目宅</li> <li>※連絡先は、既に入会</li> <li>必須</li> <li>〒</li></ul>                                                                                                    | <ul> <li>た記内容に同意します。</li> </ul>                                                      |                                             |               |                            | 23 |

#### ■m3.com IDをお持ちの方(取得済)

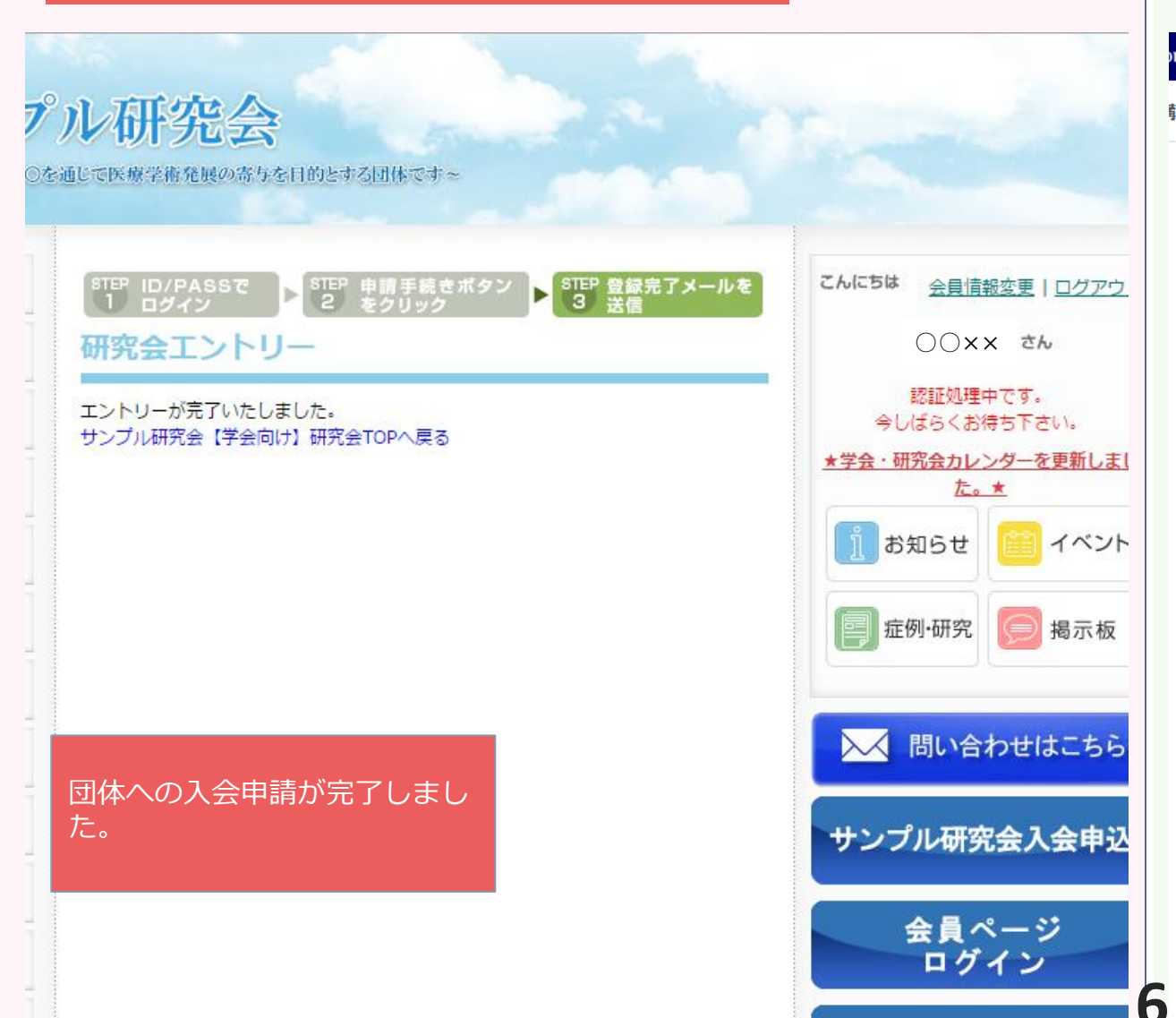

#### ■m3.com IDをお持ちではない方(未取得) m 学会研究会 <u>\_\_\_\_</u> **i** ブロンズ会員 🝈 Op 🛛 0 🖪 治験・先端医療 調会 ニュース 臨床 アンケート 優待・ストア More m3.com トップ > 学会研究会 新規会員登録[医療資格をお持ちの方] STEP 3. 発行完了メールを受信 アカウントの発行が完了いたしました。 ログイン後マイページへ 『サンプル研究会【学会向け】』への入会手続きが完了しました。 ※ご登録いただいたお客様の情報を当サイト管理者に開示いたします。 ※申請が承認されますとご登録のメールアドレス宛てに「会員申請完了」メールが届きます。 管理者承認は数日かかることがございますので予めご了承ください。 ホームページへ戻る $(\mathbf{D})$ サイト開設をご希望の学会・研究会運営者の方 サイト開設をするためには、団体の基本情報を入力する必要があります。 下記ボタンをクリックし、『m3.com学会研究会』にログイン後、サイト購 m3.com IDの発行・団体への 入会申請が完了しました。 サイトを開設する

#### ■m3.com IDをお持ちの方(取得済)

#### ■m3 .com IDをお持ちではない方(未取得)

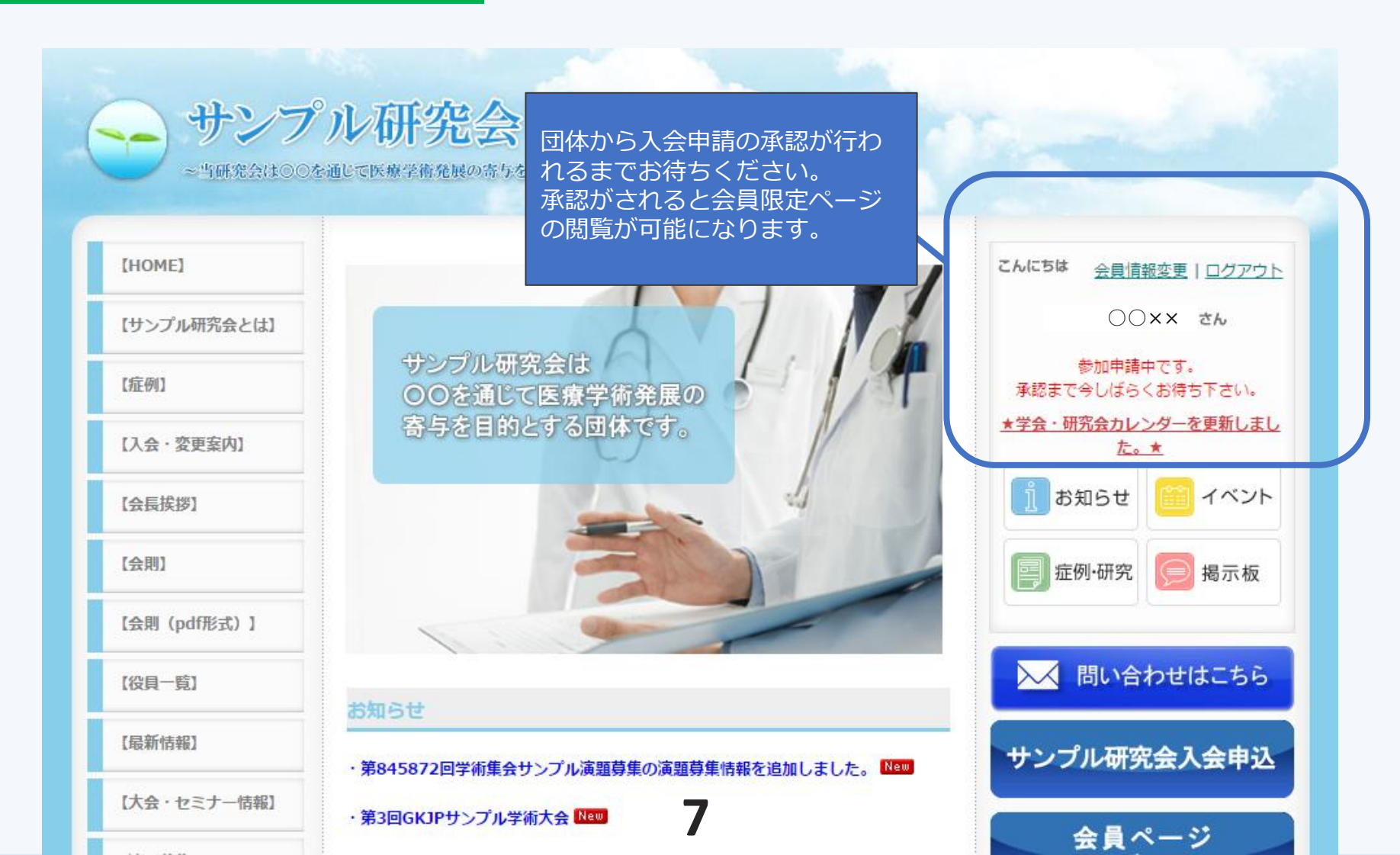